## **>>Evaluación Docente**

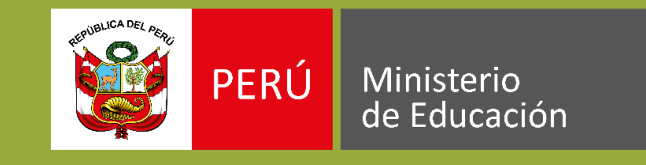

## Concurso de Nombramiento Docente **2020**

# Instructivo para la inscripción de **postulantes antiguos**

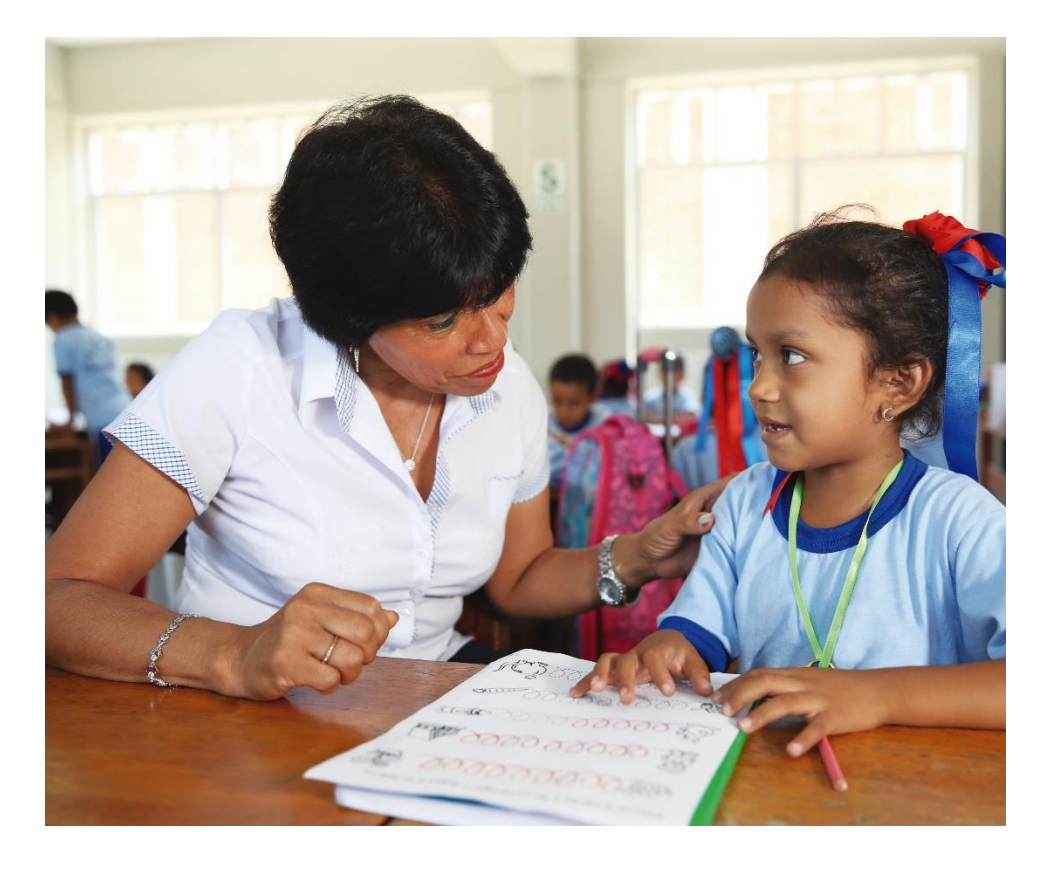

Ingresar al aplicativo de inscripción a través del URL: <u>http://evaluaciondocente.perueduca.pe/inscripcion/</u>

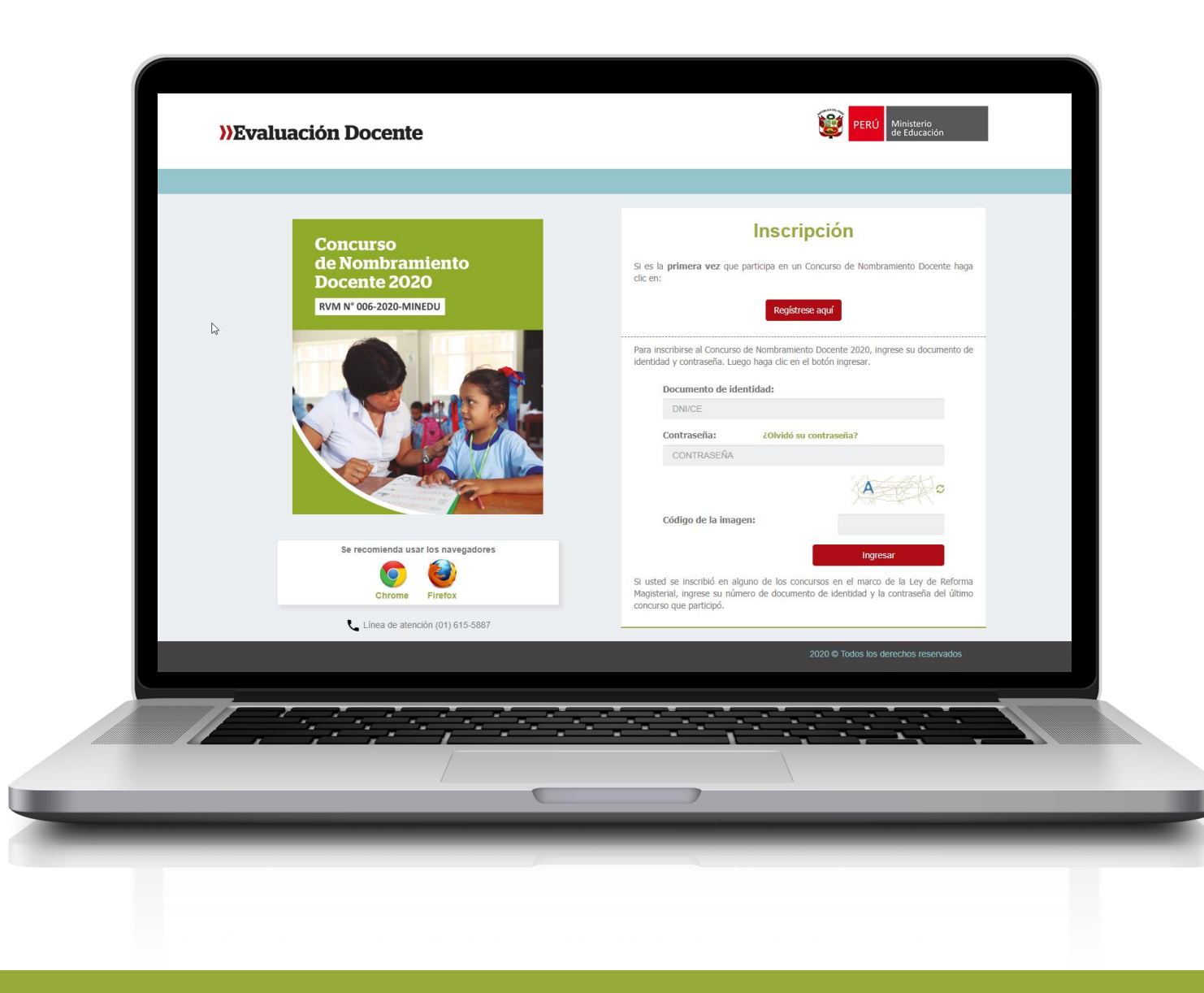

## Recomendaciones:

Para el uso del aplicativo, usar los navegadores:

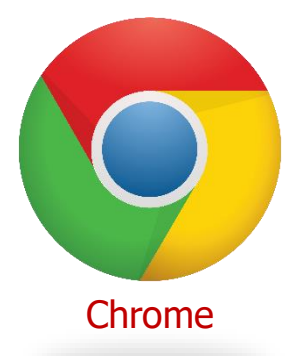

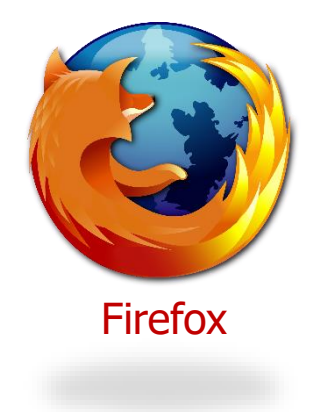

Proceso de inscripción: ingrese su número de documento de identidad y su contraseña de acceso. En caso usted no recuerde sus datos de acceso, entonces haga clic en ¿Olvidó su contraseña?

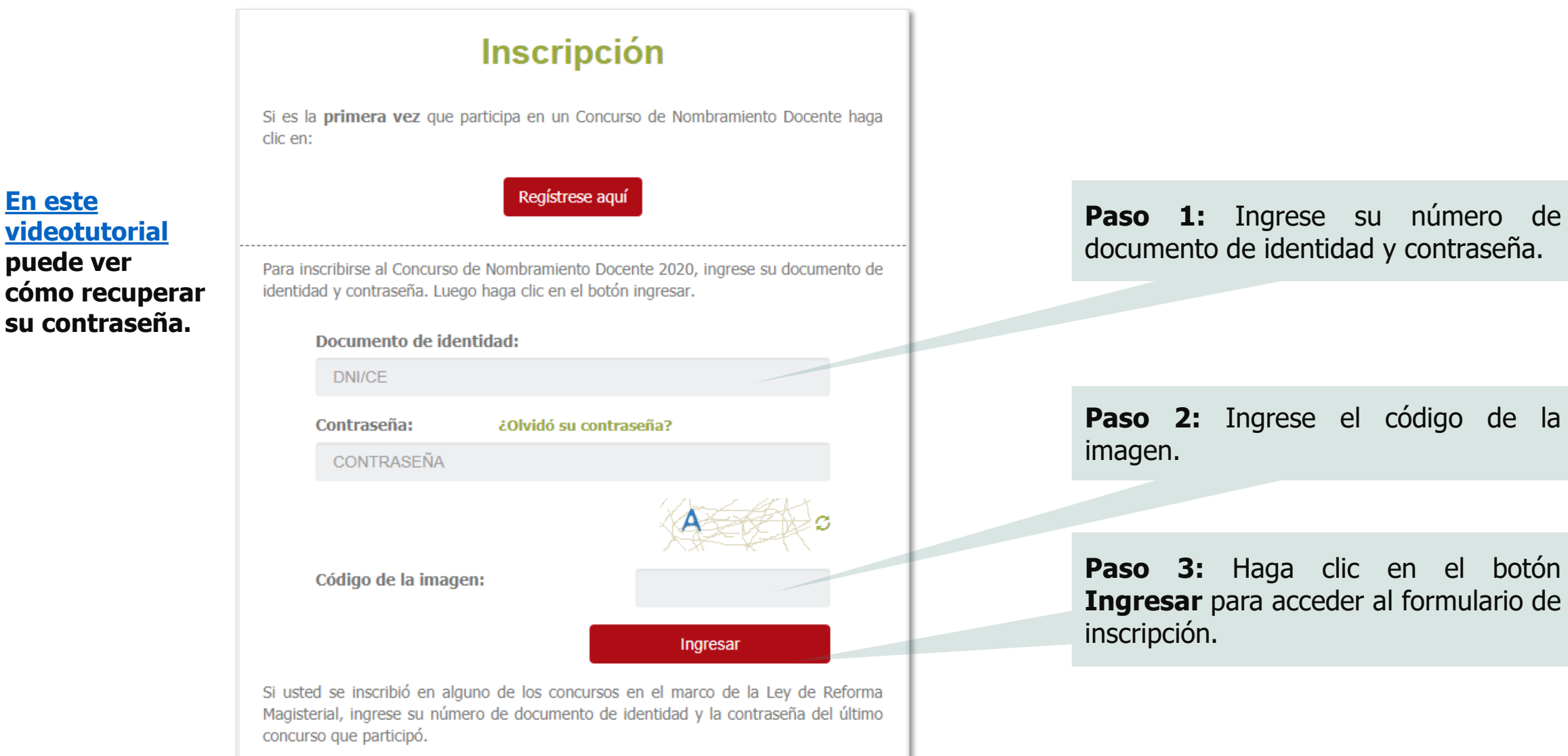

En este

puede ver

3

#### Formulario de inscripción

Los datos que registre en el presente formulario de inscripción lo identificarán durante todo el concurso. Complete la información solicitada y verifique que los datos sean los correctos.

## Datos del postulante

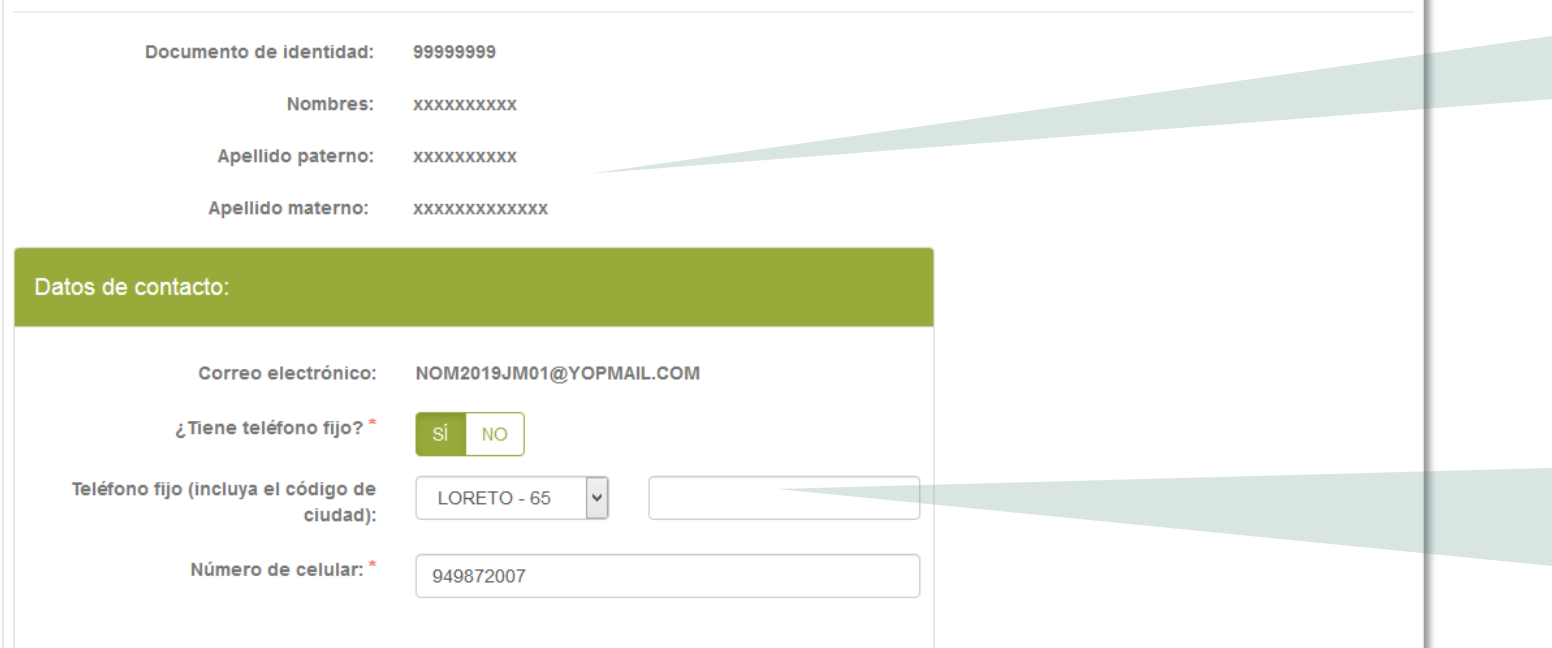

**Paso 4:** Verifique que sus datos personales correspondan con su documento de identidad. Si encontrase alguna observación comuníquese a la línea de atención.

**Paso 5:** En caso tenga teléfono fijo, ingréselo seleccionando el código de la ciudad seguido del número, y/o ingrese un número celular. De no contar con alguno de ellos, consigne el de alguien cercano para comunicarnos con usted en caso sea necesario.

| Requerimiento de apoyo por discapacidad: |       |
|------------------------------------------|-------|
| ¿Cuenta usted con una discapacidad? *    | SÍ NO |

**Paso 6:** En caso de tener algún tipo de discapacidad debemos dar Clic en **"SI".** 

NOTA: Esta información se requiere para brindarle facilidades al momento de la aplicación de la Prueba única Nacional, mas no es considerada para recibir la bonificación por ser persona con discapacidad, ya que esto se acredita ante el Comité de Evaluación.

¿Cuenta usted con una discapacidad?\*

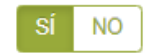

¿Qué tipo de discapacidad presenta?\*

#### Discapacidad visual

#### Existen dos tipos.

<u>Baja visión</u>: Pérdida visual que restringe la realización de tareas visuales cotidianas, y no puede ser corregida con lentes, lentes de contacto o intervención médica. <u>Ceguera</u>: Ausencia total de la visión. En caso de que se perciba luz, la visión no es útil para orientarse. Contar con miopía o astigmatismo **NO representa** una discapacidad visual.

¿Qué tipo de discapacidad visual presenta?

#### Discapacidad física o motora

Estado físico que impide a una persona mover con plena funcionalidad el sistema motor, especialmente las extremidades.

¿Qué tipo de acomodación requiere para su prueba?\*

#### Discapacidad auditiva

Disminución de la capacidad de escuchar y comprender el lenguaje hablado.

#### Presenta más de una discapacidad

Nota: Si usted ha seleccionado que Presenta más de una discapacidad y requiere alguna adecuación al instrumento de evaluación siga los siguientes pasos: en primer lugar, complete su inscripción en línea. En segundo lugar, envíe un correo electrónico a adaptacionespun@minedu.gob.pe detallando la adecuación que necesita para que se pueda evaluar la viabilidad de la misma.

NOTA: Esta información se requiere para brindarle facilidades al momento de la aplicación de la Prueba única Nacional, mas no es considerada para recibir la bonificación por ser persona con discapacidad, ya que esto se acredita ante el Comité de Evaluación.

**Paso 7:** En caso seleccione **Sí**, se mostrarán la información con los tipos de discapacidad y deberá elegir la opción que corresponda, para solicitar la acomodación que requiera.

## Nota:

Considerar lo siguiente si seleccionó:

- Discapacidad Visual: Se mostrará la opción Baja Visión y Ceguera, si selecciona cualquiera de las 2 opciones se mostrará 4 tipos de acomodación y podrá seleccionar una de ellas según lo requiera.
- Discapacidad física o motora: Se mostrará 4 tipos de acomodación y podrá seleccionar una de ellas según lo requiera.
- Discapacidad auditiva
- Presenta más de una discapacidad

## Título de profesor o licenciatura en educación obtenido en: ¿Su título profesional pedagógico proviene SÍ NO de Institutos y/o Escuelas? Institutos y/o Escuelas --SELECCIONAR--¿Su título profesional pedagógico proviene SÍ NO de Universidad? Universidad --SELECCIONAR--NOTA: Debe seleccionar al menos un instituto y/o universidad. Esta información es referencial y no es considerada para valorar la trayectoria profesional, ya que esto es acreditado ante el Comité de Evaluación. Institutos y/o Escuelas OTROS Nombre completo de la institución:

**Paso 8:** Indique si su título o licenciatura procede de un instituto, escuela o de una universidad. Responda Sí o No y seleccione el instituto, escuela o universidad según corresponda.

Si el instituto, escuela o universidad no se encuentra en el listado, seleccione **Otros** e ingrese el nombre completo de la institución de procedencia tanto para instituto como para universidad.

| Años de experiencia como docente de aula:             | *                                                     |                           |
|-------------------------------------------------------|-------------------------------------------------------|---------------------------|
| En el sector público:                                 | SELECCIONAR                                           | v                         |
| En el sector privado:                                 | SELECCIONAR                                           | ~                         |
| NOTA: Si usted no cuenta con experiencia en el sector | privado v/o público, seleccione la opción SIN EXPERIE | NCIA. Esta información es |

referencial y no es considerada para valorar la trayectoria profesional, ya que esta se acredita ante el Comité de Evaluación.

**Paso 9:** Haga clic en la lista y seleccione el número de años de acuerdo a su experiencia laboral como docente en el sector público y/o privado. Si no cuenta con experiencia en el sector privado y/o público seleccione SIN EXPERIENCIA.

| curso al que postula:                                                                                               | CONCURSO DE NOMBRAMIENTO DOCENTE 2020 - RVM N°                                                                                            | 006-2020-MINEDU           |
|----------------------------------------------------------------------------------------------------|----------------------------------------------------------------------------------------------------|---------------------------|
| Grupo de inscripción:                                                                                               |                                                                                                    |                           |
|                                                                                                    |                                                                                                    |                           |
| NOTA: Recuerde que es responsabilidad de<br>la Norma Técnica, a fin que seleccione corre                            | postulante revisar los grupos de inscripción y requisitos de formación, que se encue<br>ctamente sus datos de postulación.                | entran en el Anexo III de |
| NOTA: Recuerde que es responsabilidad del<br>la Norma Técnica, a fin que seleccione corre<br>Modalidad/Nivel/Ciclo: | postulante revisar los grupos de inscripción y requisitos de formación, que se encue<br>ctamente sus datos de postulación.<br>SELECCIONAR | entran en el Anexo III de |

**Paso 10:** Ingrese los datos solicitados en la sección datos de postulación, verifique bien los datos seleccionados.

#### Requisitos de Formación:\*

Seleccione con qué título acreditará su grupo de inscripción (ver Anexo III)

Título de profesor o Licenciado en Educación:

PRIMARIA

Título de segunda especialidad profesional y otros requisitos de formación:

INICIAL Y EXPERIENCIA MÍNIMA DE TRES (3) AÑOS LECTIVOS COMO DOCENTE DE EDUCACIÓN INICIAL

IMPORTANTE: VERIFIQUE LA INFORMACIÓN SELECCIONADA SEGÚN EL GRUPO DE INSCRIPCIÓN AL QUE POSTULA. NOTA: LAS ESPECIALIDADES "SIMILARES" AL GRUPO DE INSCRIPCIÓN SE ENCUENTRAN EN LA TABLA DE ESPECIALIDADES SIMILARES PUBLICADAS EN EL PORTAL INSTITUCIONAL DEL MINEDU, INGRESE <u>AQUÍ</u>.

| Requisitos de Formación                                                                                                    |   |                                                    |          |
|----------------------------------------------------------------------------------------------------|---|----------------------------------------------------|----------|
| Seleccione su Título de profesor o Licenciado en Educación: *                                                                                        | • |                                                    |          |
| O PRIMARIA                                                                                                    | Ь |                                                    |          |
| SECUNDARIA CON ESPECIALIDAD EN EDUCACIÓN ARTÍSTICA / EDUCACIÓN POR EL ARTE / ARTE / SIMILAR                                                          |   | Vista de la ventana con                            | las      |
| SECUNDARIA CON ESPECIALIDAD EN MATEMÁTICA / MATEMÁTICA Y FÍSICA / MATEMÁTICA E INFORMÁTICA /<br>SIMILAR                                              |   | opciones del campo Título<br>profesor o Licenciado | de<br>en |
| SECUNDARIA CON ESPECIALIDAD EN HISTORIA Y GEOGRAFÍA / CIENCIAS SOCIALES / CIENCIAS HISTÓRICO<br>SOCIALES / HISTORIA / GEOGRAFÍA / ECONOMÍA / SIMILAR |   | Educación, del paso 11                             |          |
| SECLINDARIA CON ESPECIALIDAD EN FILOSOFÍA / PSICOLOGÍA / EDLICACIÓN CÍVICA / FORMACIÓN CILIDADANA /                                                  | + |                                                    |          |

Paso 11: Haga clic en el <<Icono de lupa>> para seleccionar un Título de profesor o Licenciado en Educación. Esta acción mostrará una nueva ventana con un listado de opciones.

Paso 12: Seleccionar si es necesario el campo Título de segunda especialidad profesional y otros requisitos de formación. (Este campo es dinámico según la selección del Título de profesor o Licenciado en Educación del paso 11)

a

| - Oude dende deser an die le Drucke Útsies Masiens 10. * |             |   |
|----------------------------------------------------------|-------------|---|
| ¿Sede donde desea rendir la Prueba Unica Nacional?:      | SELECCIONAR |   |
|                                                          |             |   |
| ¿A través de qué medio se enteró del concurso? *         | SELECCIONAR |   |
|                                                          |             | _ |

**Paso 13:** Seleccione la sede donde desea rendir la Prueba Única Nacional e indique a través de qué medio se enteró del concurso.

| Para concluir, lea y seleccione según corresponda:                                                                                                    | Paso 14: Lea detenidamente cada uno de los ítems y luego                 |
|----------------------------------------------------------------------------------------------------|--------------------------------------------------------------------------|
| Declaración jurada                                                                                                    | haga clic en las casillas dando conformidad a lo indicado.               |
| Declaro que los datos consignados en el presente formato de inscripción son veraces. Asimismo, he leído y acepto las disposiciones contenidas en<br>la Norma Técnica que regula el concurso público al que postulo en el marco de la Carrera Pública Magisterial de la Ley de la Reforma Magisterial. |                                                                          |
| Declaro cumplir con los requisitos establecidos en la Norma Técnica que regula el concurso público al que postulo en el marco de la Carrera Pública<br>Magisterial de la Ley de Reforma Magisterial.                                                                                                  |                                                                          |
| Autorizo al Ministerio de Educación a utilizar y transferir la información registrada, declarada o vinculada a mi persona obtenida en el marco del presente concurso, incluyendo datos personales.                                                                                                    | <b>Paso 15:</b> Haga clic en el botó<br><b>GUARDAR</b> y en la siguiente |
| Campos obligatorios.                                                                                                    | <b>Descargar formato.</b>                                                |
| GUARDAR                                                                                                    | Descargar rernator                                                       |
|                                                                                                    |                                                                          |

Para más información sobre los requisitos para participar en el concurso, revise la norma técnica que regula el **Concurso de Nombramiento Docente 2020**.

## **IMPORTANTE**

Como usted ya se inscribió en alguno de los concursos en el marco de la Ley de Reforma Magisterial, convocados anteriormente, <u>NO es necesario que se acerque</u> <u>al Banco de la Nación.</u> Usted descargará una CONSTANCIA DE INSCRIPCIÓN. Ver siguiente página.

## Esta **Constancia de inscripción** confirma su inscripción al **Concurso de Nombramiento Docente 2020, NO**

es necesario que se acuda al Banco de la Nación a validar su inscripción.

El plazo para que registre su inscripción en el aplicativo proporcionado por el Ministerio de Educación en su portal institucional es **del 13 de enero al 07 de febrero de 2020.**  DNI

XXXXXXX

Series.

XxxxxX

800000

Datos del postulante

Tipo de documento:

Apellido paterno:

Apellido materno:

Nombres:

Documento de Identidad:

| Correo electrónico: | ERAMIREZ@YOPMAIL.COI |
|---------------------|----------------------|
| Teléfono fijo:      | -                    |

Número de celular: 989898989 Discapacidad: Presenta más de una discapacidad.

Nota: Si ustet ha seleccionado que Presenta más de una discapacidad y requiere aiguna adecuación al instrumento de evaluación siga los siguientes pasos: en primer lugar, complete su inscripción en linea. En segundo lugar, envie un correo electrónico a adaptacionespunt@mimedu.gob.pe detallando la adecuación que necesia para que se pueda evaluar la viabilidad de la misma.

| Datos de postula                                                | ción                                        |                                             |                                                                 |            |  |
|-----------------------------------------------------------------|---------------------------------------------|---------------------------------------------|-----------------------------------------------------------------|------------|--|
| Modalidad/Nivel/Cicio:                                          | ED. BÁSICA ALTERNATIVA INICIA<br>INTERMEDIO | AL / Grupo de Inscripción:                  | EBA INICIAL EI                                                  | INTERMEDIO |  |
| Sede donde rendiră la ANCASH-CHIMBOTE<br>Prueba Unica Nacional: |                                             | Fecha y hora de registro de<br>Inscripción: | Fecha y hora de registro de 10-01-2020 15:29:41<br>Inscripción: |            |  |
| Concurso                                                        | CONCURSO DE NOMBRAMIENTO                    | D DOCENTE 2020 - RVM N° 005-2020-N          | MINEDU                                                          |            |  |
| DOCUMENTO DE<br>IDENTIDAD                                       | 4000000                                     | CÓDIGO DE VALIDACIÓN                        | [                                                               | 17694456   |  |

Declaro que estoy conforme con los datos consignados en la presente Constancia de inscripción, los que son veraces. Asimismo, he leído y acepto las disposiciones contenidas en la Norma Técnica que regula el concurso.

IMPORTANTE: Este documento confirma su inscripción al Concurso de Nombramiento Docente 2020.<u>No requiere su validación en las oficinas del Banco de la Nación</u>. De detectar algún error, usted podrá rectificar los datos únicamente a través del aplicativo disponible en el portal institucional del Minedu, siempre que lo haga dentro del plazo establecido en el cronograma para la inscripción de postulantes al Concurso de Nombramiento Docente 2020. Revise los datos consignados en su constancia de inscripción.

Recuerde que es de su total responsabilidad la información consignada en la constancia. De detectar algún error, usted podrá rectificar los datos únicamente a través del aplicativo proporcionado por el Minedu, siempre que lo haga dentro del plazo establecido en el cronograma para la inscripción al Concurso de Nombramiento Docente 2020. <u>El nuevo registro tampoco requiere su validación en el Banco de la Nación</u>.

## Línea de atención

Para consultas y dudas sobre el concurso puede comunicarse a la línea de atención:

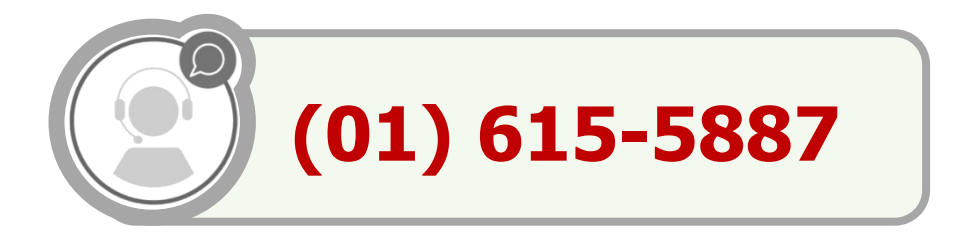

El horario de atención es de lunes a viernes de **8:30 a.m.** a **5:00 p.m.** 

>>Evaluación Docente https://www.minedu.gob.pe/evaluaciondocente

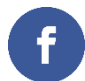

https://www.facebook.com/mineduperu

https://twitter.com/MineduPeru

https://www.youtube.com/user/mineduperu01/

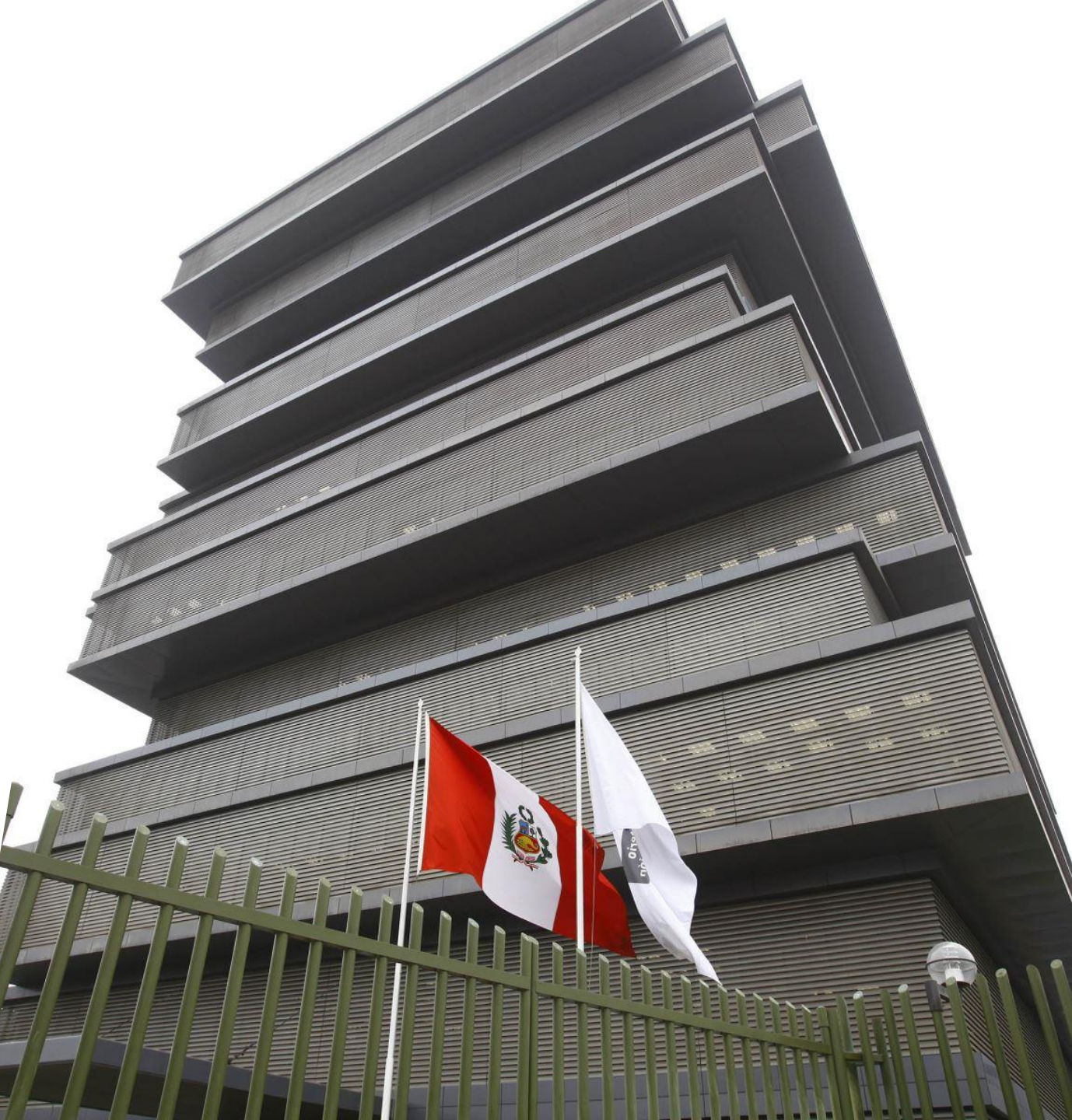